# How to compile the demo program of 9188XD

## Build the demo.c to demo.exe

### Demo program: DEMO1 IDE: TURBO C++

- The step of Environment Variables setting:
- 1. Installation TURBO C++
- 2. Environment Variables setting
- 3. Build Project

Note: Please refer the installation step of TURBO C++ as follows:

## Installation TURBO C++

#### STEP 1 : Execute the INSTALL.EXE of Turbo C++

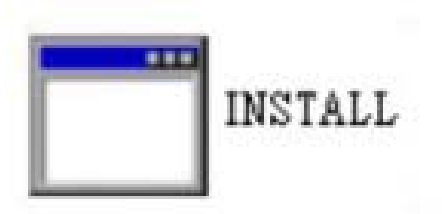

#### STEP 2 : ENTER to continue the Install Utility

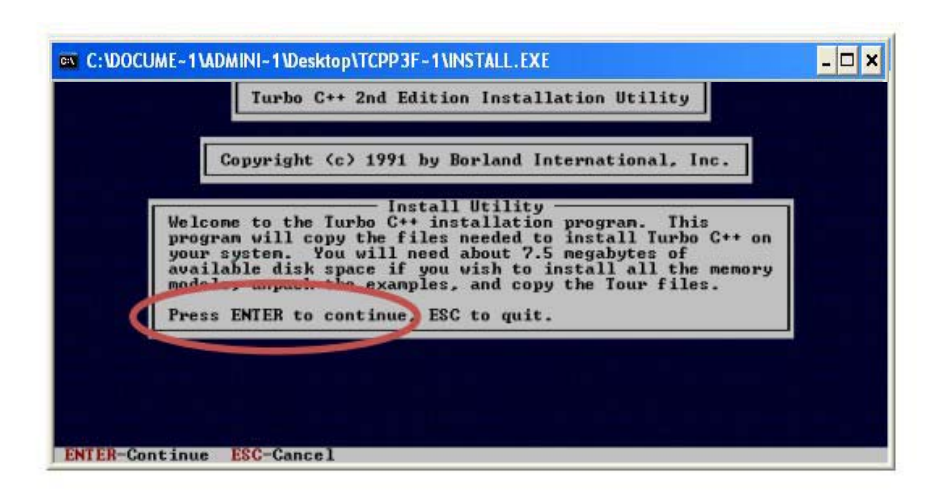

#### STEP 3 : Enter the Source drive C: or D: to use

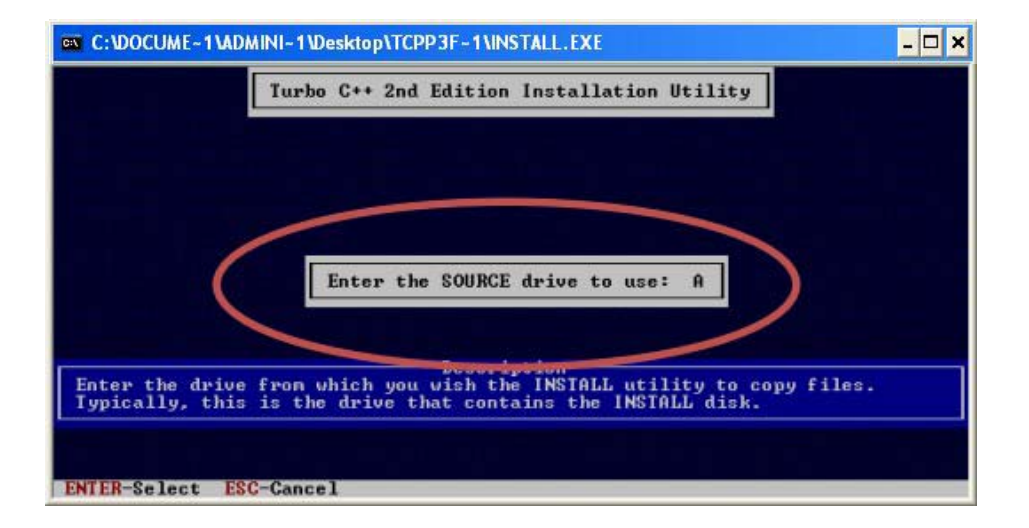

#### STEP 4 : Enter the Source Path

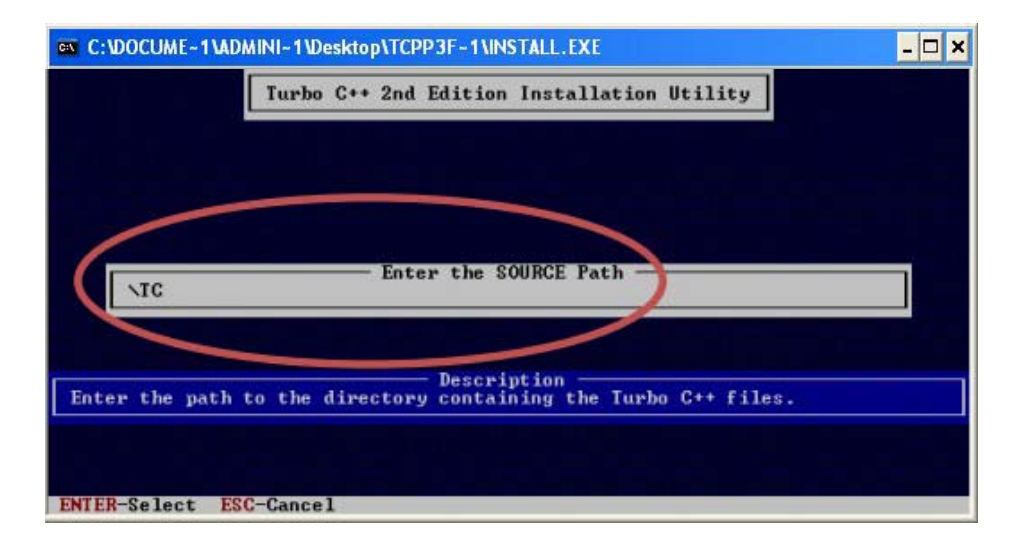

#### **STEP 5: Select Start Installation**

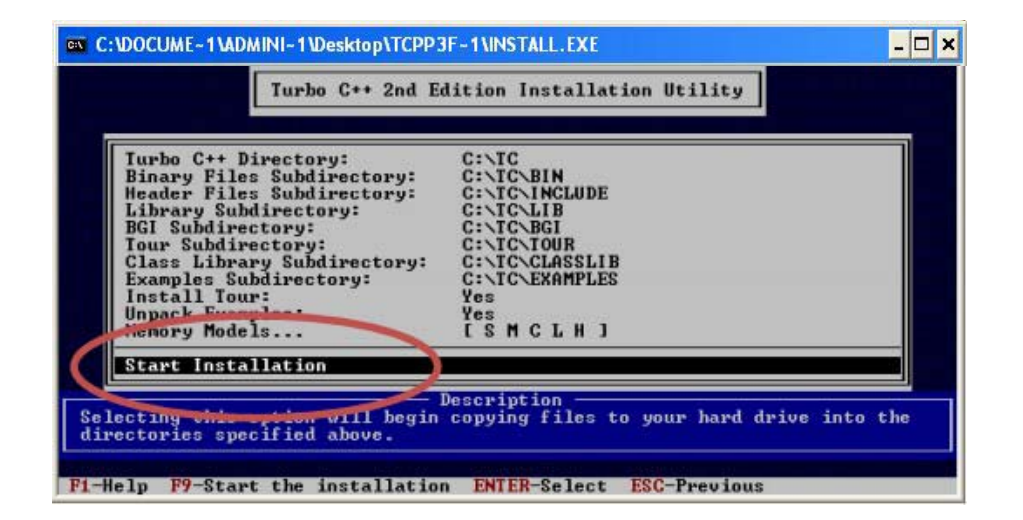

#### STEP 6 : Press any key to continue

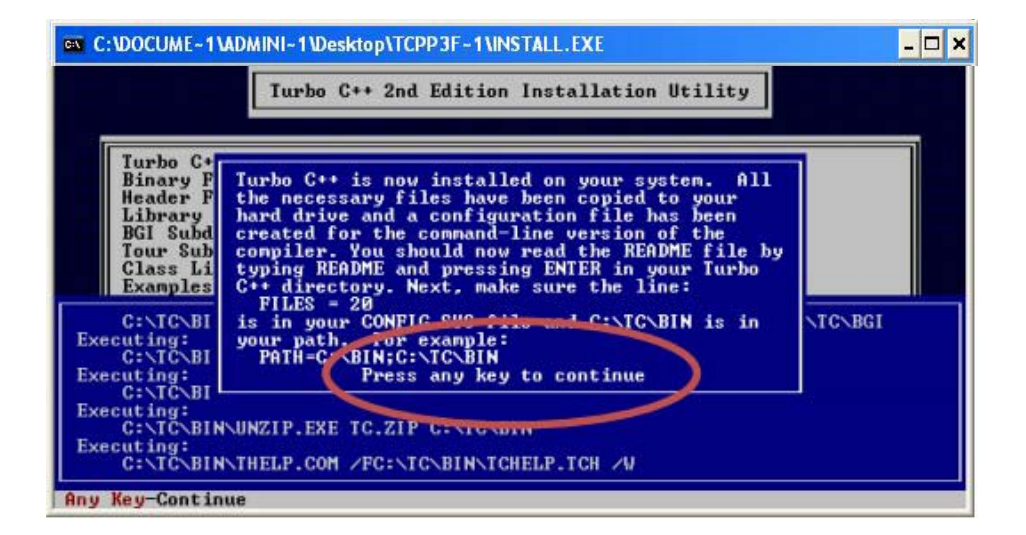

#### STEP 7: Press any to continue

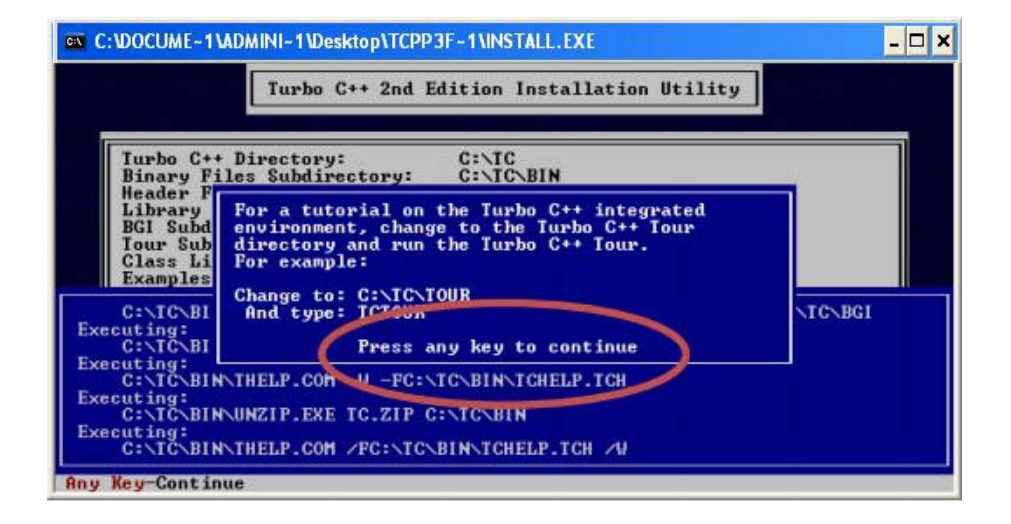

#### STEP 8 : Installation finished

## **Environment Variables setting**

### STEP 1 : Click Properties from My Computer of Desktop by right key then select Advanced

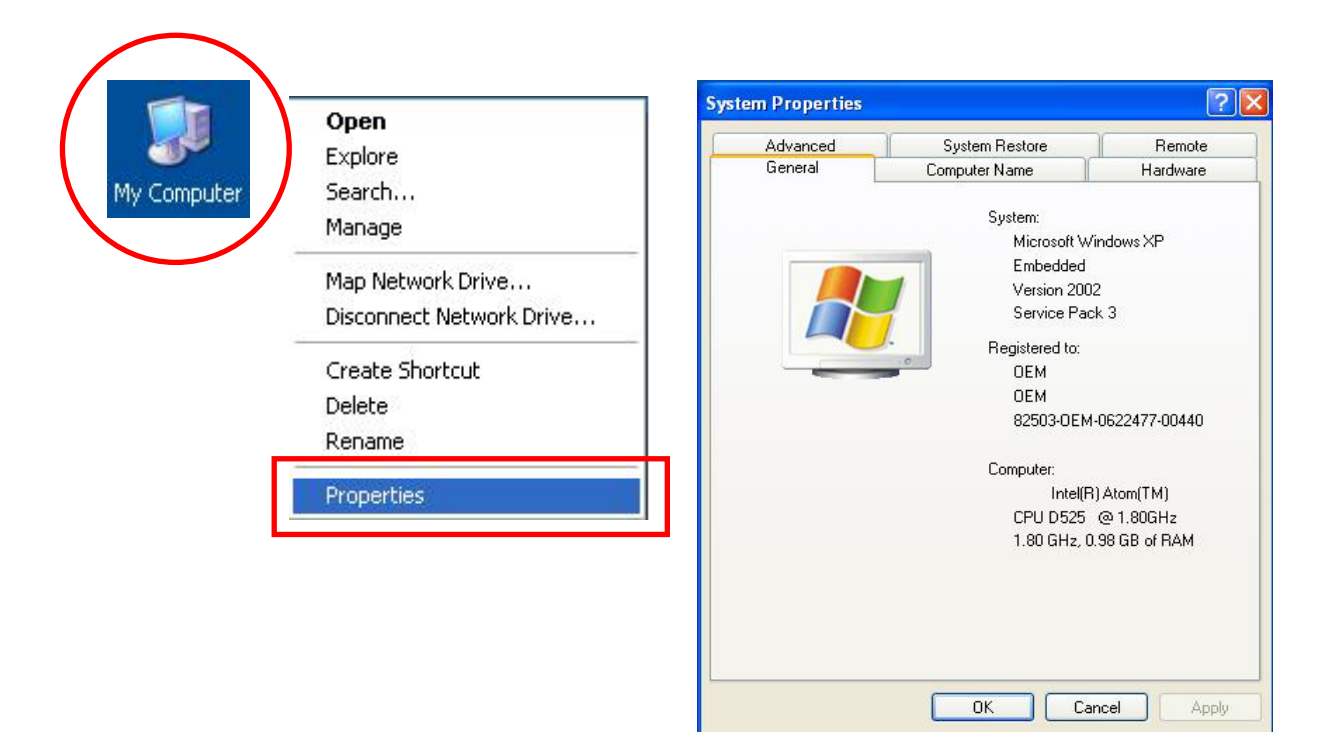

### STEP 2: Select Advanced and click Environment Variables in windows of Environment Variables then select Path to Edit

| System Properties                                                                                                    |                                                                                                    |
|----------------------------------------------------------------------------------------------------|----------------------------------------------------------------------------------------------------|
| General Computer Name<br>Advanced System Restore                                                                                   | Environment Variables                                                                                                    |
| You must be logged on as an Administrator to ma<br>Performance<br>Visual effects, processor scheduling, memory us<br>User Profiles | User variables for Administrator       Variable     Value       TEMP     C:\Documents and Settings\Administrat       TMP     C:\Documents and Settings\Administrat |
| Desktop settings related to your logon                                                                                             | New Edit Delete                                                                                                    |
| System startup, system failure, and debugging ir                                                                                   | Variable Value   DEVICEROLE 0   NUMBER_OF_P 4   OS Windows_NT   Path C/WINDOWS/system32:C/WINDOWS:                                                                 |
| Environment Variables                                                                                                    | Dathext     COM; EVE; BAT; CMD; VBE; VBE; IS;       New     Edit     Delete                                                                                        |
|                                                                                                    | OK Cancel                                                                                                    |

 STEP 3: Add the correct Path to Variable value as ";c\TC\BIN\;c:\TC\INCLUDE\" then restart the Computer

> Between Varible value must be separated By "; "as: ";c\TC\BIN\;c:\TC\INCLUDE\"

| Edit System Var | iable           | ? 🗙                   |
|-----------------|-----------------|-----------------------|
| Variable name:  | Path            |                       |
| Variable value: | ystem32\Wbem:C\ | TC\BIN;C:\TC\INCLUDE\ |
|                 |                 | Cancel                |

## **Build Project**

• STEP 1: Open project (\*.prj) file

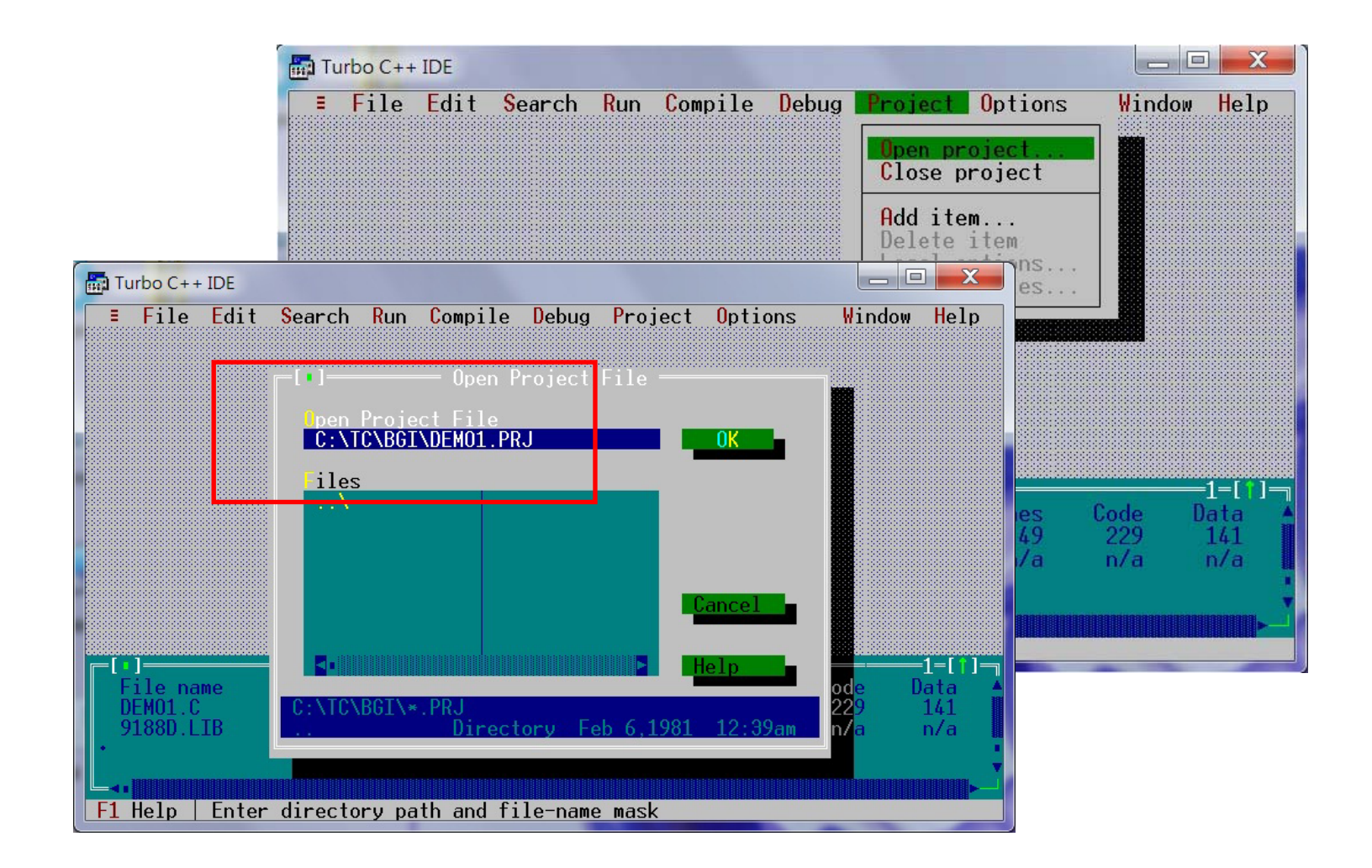

### STEP 2: Add Library (\*.lib) and Source file (\*.c) to Project list

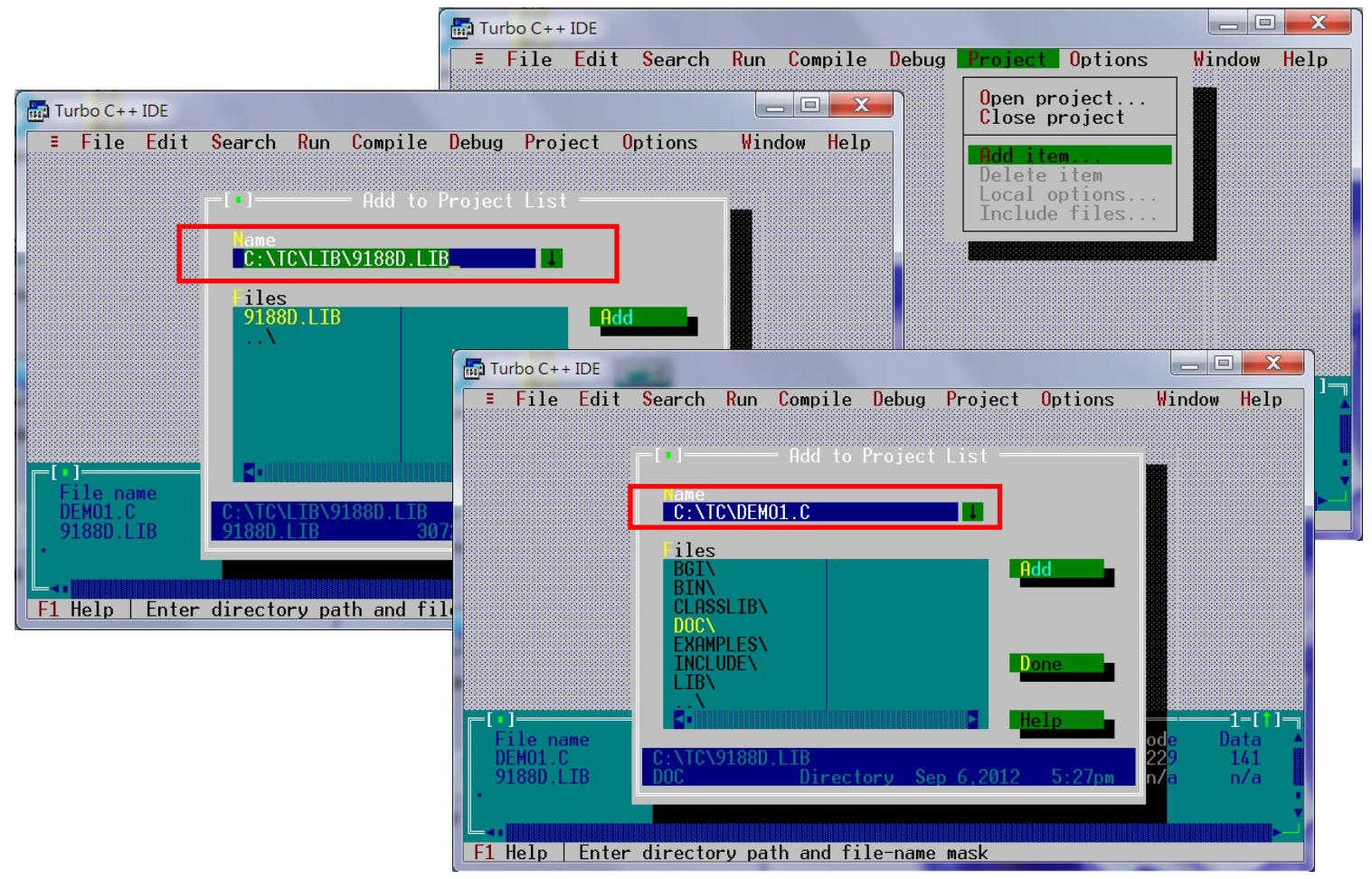

### STEP 3: Code generation setting to Large memory model

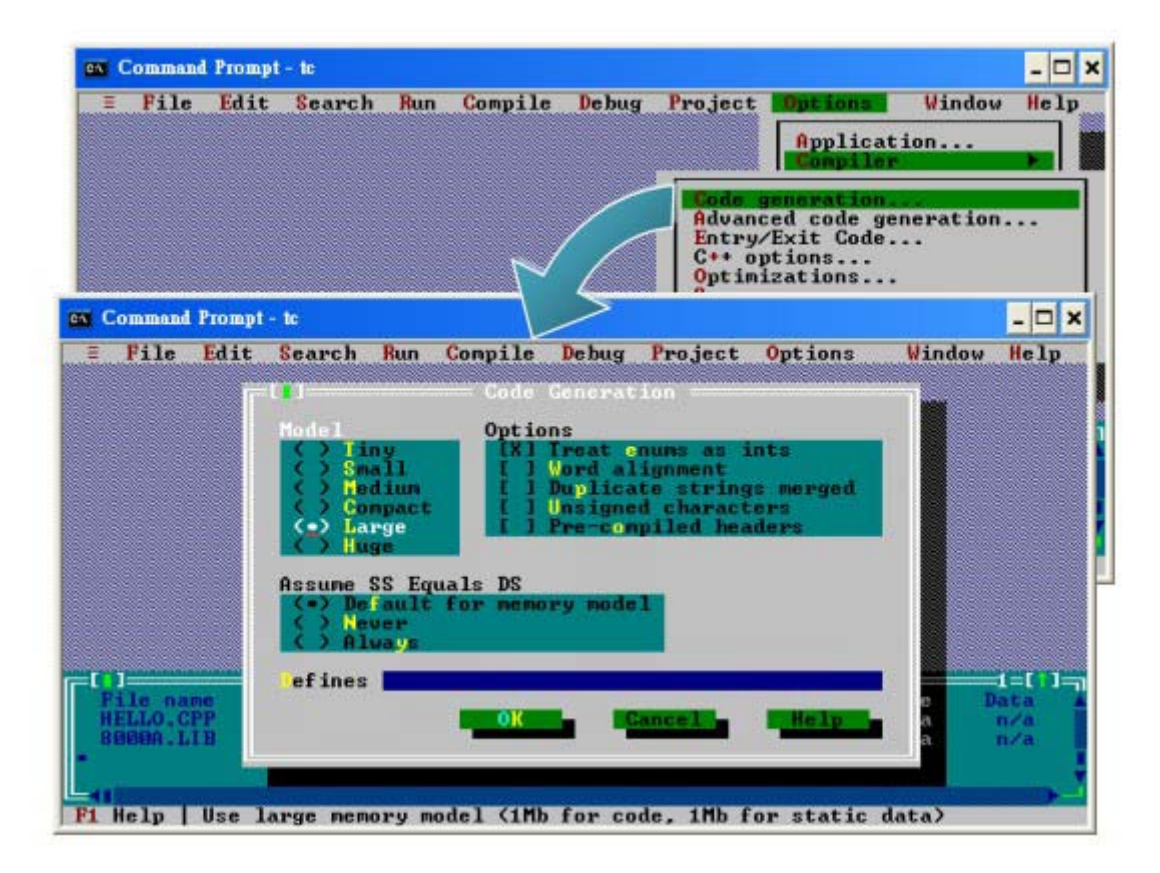

### STEP 4: Floating Point setting to Emulation and Instruction Set setting to 80186 in Advanced code generation

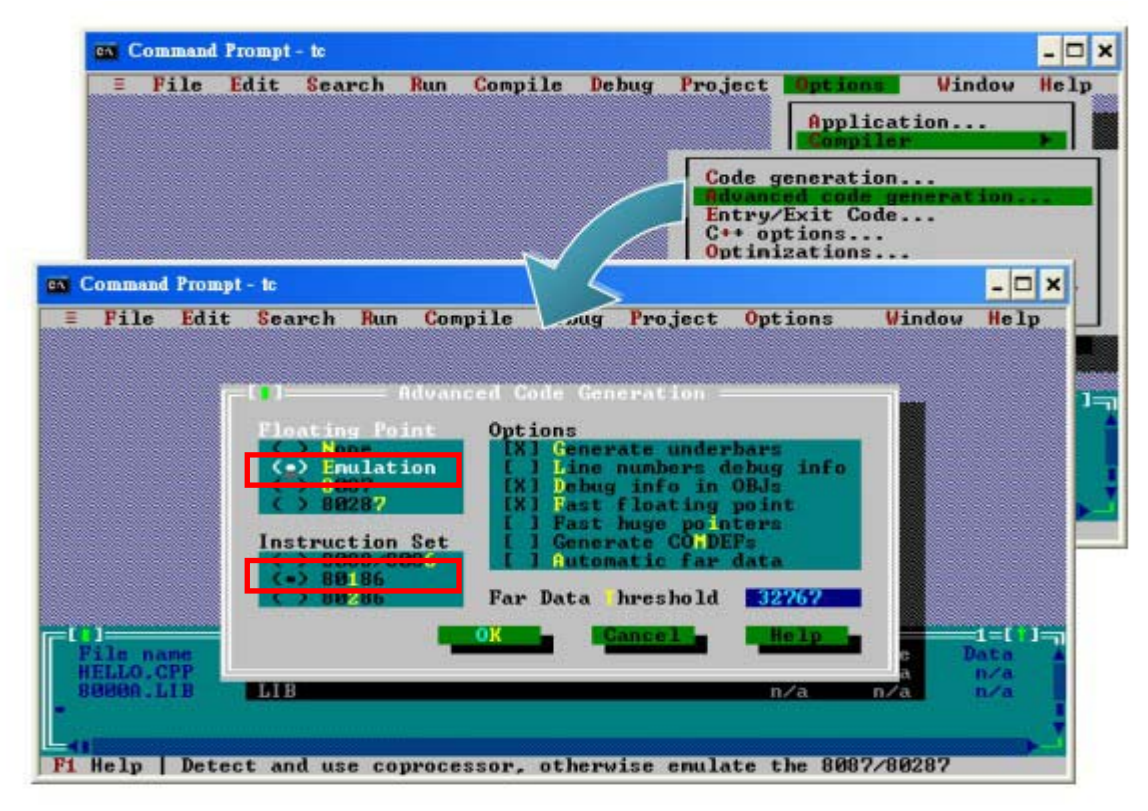

### STEP 5: Setting Directories of TC with INCLUDE & LIBRARY

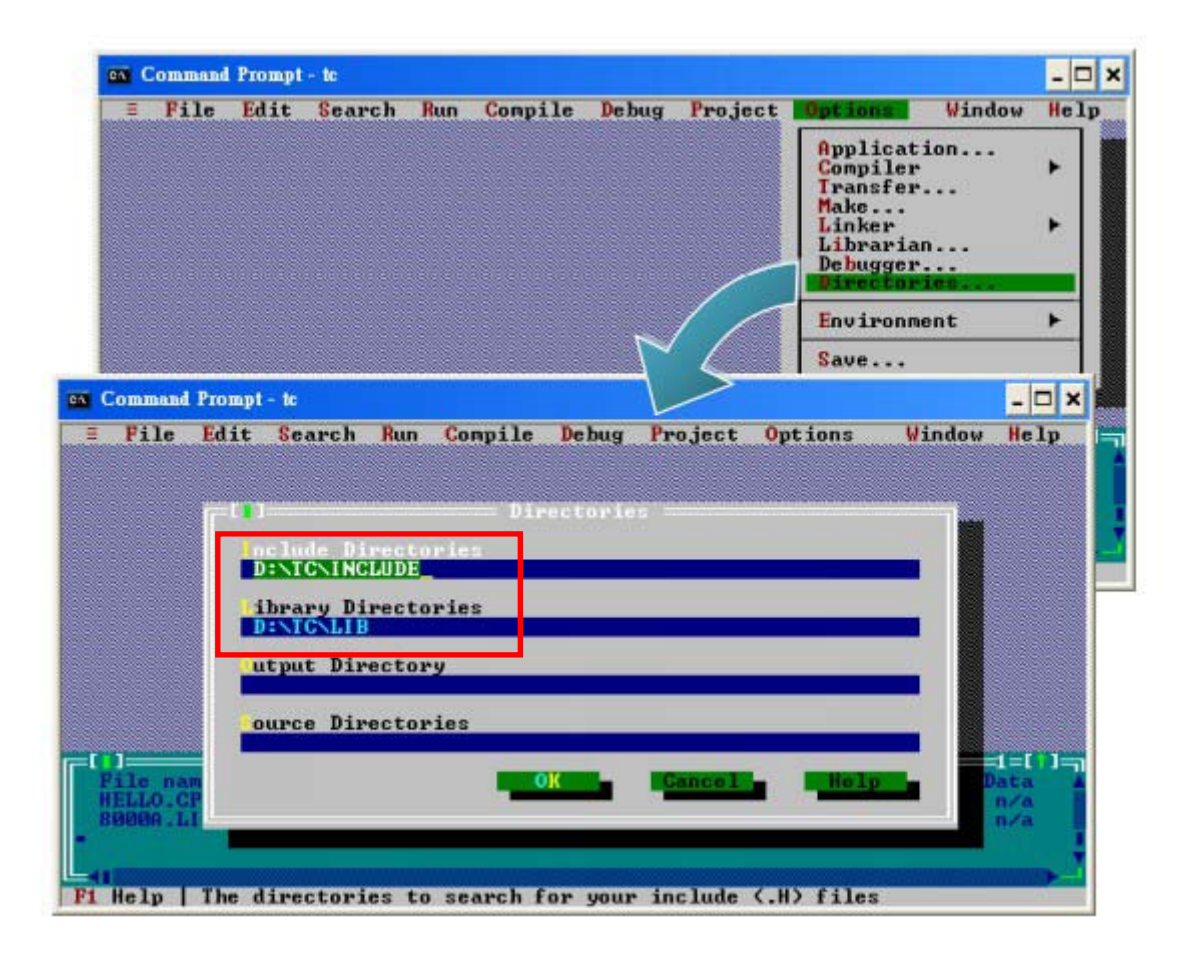

• STEP 6: Click Compiler to Build all (Project) then it get the Execution file

## DEMO file to special setting (Example of DEMO2)

#### • STEP 1: When Linker Error

| Turbo C++ IDE |                  |                      |                      |                |                    |                    |                                         |                          |                                             | X                  |
|---------------|------------------|----------------------|----------------------|----------------|--------------------|--------------------|-----------------------------------------|--------------------------|---------------------------------------------|--------------------|
| E F           | ile              | Edit                 | Search               | Run            | Compile            | Debug              | Project                                 | Options                  | Window                                      | Help               |
|               |                  |                      |                      |                |                    |                    |                                         |                          |                                             |                    |
|               |                  |                      |                      |                |                    |                    |                                         |                          |                                             |                    |
|               |                  |                      |                      |                |                    |                    |                                         |                          |                                             |                    |
|               |                  |                      |                      |                |                    |                    |                                         |                          |                                             |                    |
|               |                  |                      |                      |                |                    |                    |                                         |                          |                                             |                    |
|               |                  |                      |                      |                |                    |                    |                                         |                          |                                             |                    |
|               |                  |                      |                      |                |                    |                    |                                         |                          |                                             |                    |
|               |                  |                      |                      |                |                    |                    |                                         |                          |                                             |                    |
| =[ · ]=       | -                | 555555555555         |                      |                | ——— Me             | ssage =            | 555555555555555555555555555555555555555 |                          |                                             | 1=[1]              |
| Link<br>Link  | ien Ei<br>ien Ei | rror:<br>rror:       | ⊦ixup ov<br>Fixup ov | erflo<br>erflo | wat_IEX<br>wat_TEX | T:00BH,<br>T:00A5, | target =                                | Show5Dig<br>Set485Di     | itLed in<br>rToReceiv                       | module▲<br>e in m∎ |
| Link<br>Link  | er Ei<br>er Ei   | rror:                | Fixup ov<br>Fixup ov | erflo<br>erflo | wat_TEX<br>wat TEX | T:009F,<br>T:0097. | target =                                | =_WaitTran<br>= ToCom in | smitOver<br>module .                        | in mod∎<br>.\DEMO∎ |
| •Link         | er E             | rror:                | Too many             | erro           | r or warn          | ing mes            | sages in                                | module\                  | DEM02.C                                     | Y                  |
| F1 He         | lp               | F <mark>10</mark> Me | nu                   |                |                    |                    |                                         |                          | LUGEZ BEBEBEBEBEBEBEBEBEBEBEBEBEBEBEBEBEBEB | BEREBBE            |

#### • STEP 2: Replace the \*.LIB by 9188DS.LIB

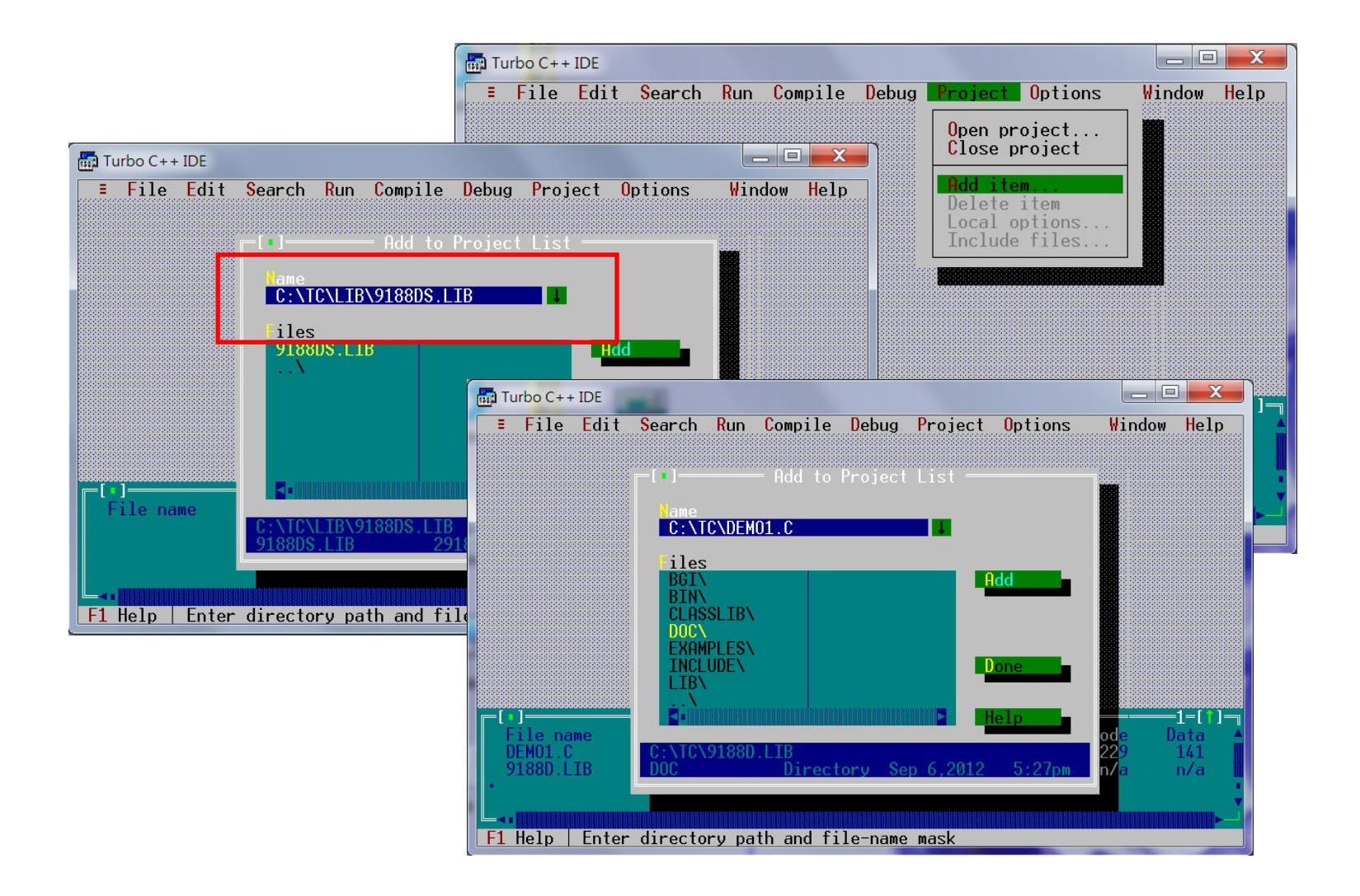

### STEP 3: Code generation setting to Small memory model then it get no Linker Error

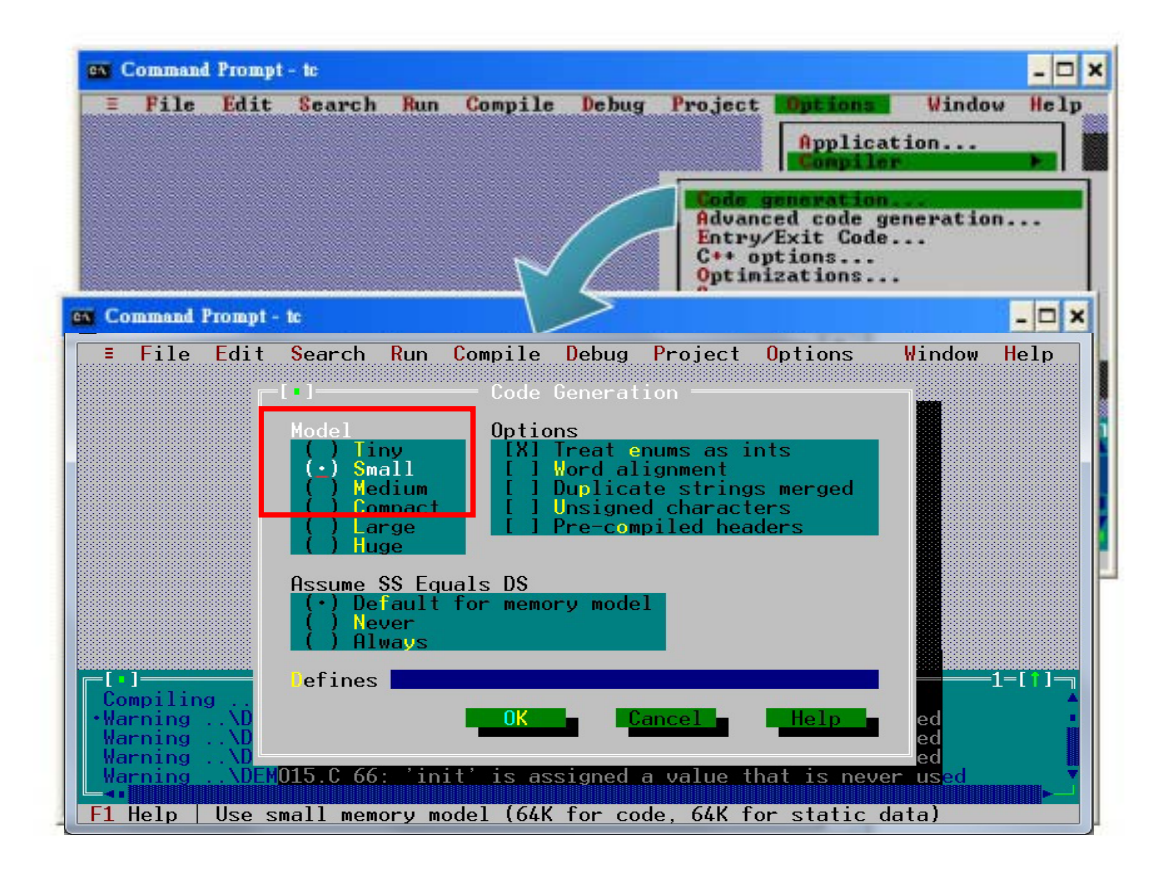